## **CREDITOR – Quick Reference Guide**

## Transfer of Claim (batch)

| Step | Action                                                                                                    |
|------|----------------------------------------------------------------------------------------------------|
| 1    | Click on the Bankruptcy hyperlink                                                                                                    |
| 2    | Click Creditor Filings                                                                                                    |
| 3    | Select Transfer of Claim (batch) - click NEXT                                                                                                    |
| 4    | Enter the case number(s) - click <b>NEXT</b>                                                                                                    |
| 5    | Verify case number(s) and debtor names(s) – click <b>NEXT</b>                                                                                                    |
| 6    | A warning message will appear regarding attaching a PDF for each case number – click <b>NEXT</b>                                                                                                    |
| 7    | Click the <b>BROWSE</b> button to launch the Adobe Acrobat Reader.<br>Locate and verify the document you wish to attach to this event.<br><b>Select</b> the correct <b>PDF</b> and click <b>Open</b> .                         |
|      | <b>NOTE:</b> To view the document select the correct <b>PDF, Right</b><br><b>Click,</b> and <b>Click Open</b>                                                                                                    |
| 8    | Enter the Name of the Party the claim is being transferred to in the appropriate field – click <b>NEXT</b>                                                                                                    |
| 9    | Click NEXT                                                                                                    |
| 10   | At <b>Docket Text: Final Text</b> screen verify that the text is correct –<br>If correct – click <b>NEXT</b><br>If incorrect – click the browser <b>BACK</b> button until you find the<br>error(s) and proceed with the event. |
| 11   | The Notice of Electronic Filing screen appears and your transaction is complete                                                                                                    |